## Mise en service du Gigaset FUSION/FX800W avec le service Swisscom inOne PME Office

Prérequis:

Swisscom donnez pas du Support sur l'appareille FX800W Bundle.

#### <u>Quelques données de référence sur le nouveau "DX800A" successeur de</u> <u>FUSION:</u>

20 lignes SIP / 6 canaux / 8 combinés max. 5 répondeurs locaux / WLAN / Bluetooth / base Smart Home Intégré. Connexions : LAN /PC / USB -C pour les casque (Headsets) Aucun connexion ISDN et analogique !

Le routeur Centro Business est installé et le service est activé.

La mise en service s'effectue en téléphonie IP. (Voix sur IP)

Après avoir connecté le Gigaset Fusion "directement" au routeur dans le même sous-réseau, il est possible de trouver l'adresse IP en utilisant les 2 méthodes suivantes.

**<u>1 Méthode</u>** : lire l'adresse IP directement sur l'appareil dans les paramètres Service Info.

<u>2 Méthode</u> : dans le navigateur web, tapez : gigaset-config.com Vous arrivez directement sur la page suivante (en bas de l'image), sélectionnez directement l'appareil dans la liste, vous serez redirigé vers le Fusion.

| 0 | 8 | https:/ | /www.gigaset-config.com |
|---|---|---------|-------------------------|
|   |   |         |                         |

| gaset                                           |                                   |   |  |  |
|-------------------------------------------------|-----------------------------------|---|--|--|
| Please select one of the device                 | s listed                          |   |  |  |
| You will then be linked to your Gigaset base st | ation and thus leave the Internet |   |  |  |
| Fusion PRO/86.1.9.0+build.51;589EC              | 192.168.1.133 589                 |   |  |  |
| Gigaset N670 IP                                 | 192.168.1.125 58:9                | 2 |  |  |
| PRO/83.V2.51.0+build.6f8cdb8;589EC6             |                                   |   |  |  |

Imprint | Privacy Policy

Après avoir choisi votre méthode pour accéder sur le Fusion via l'interface web.

Vous devez vous connecter pour la première fois avec le mot de passe par défaut Admin / admin. Il vous sera également demandé de modifier le mot de passe. Vous pouvez changer la langue en haut à droite de l'écran

GIGASET Fusion

| Admin          |  |
|----------------|--|
| - Mot de passe |  |
|                |  |

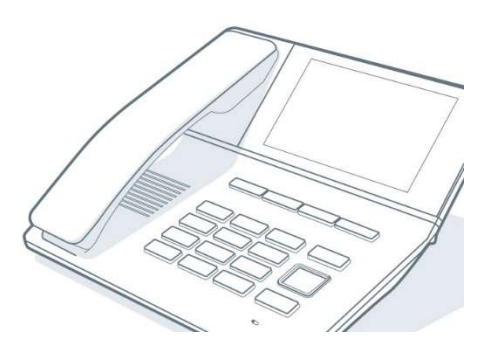

🕀 FR

#### Configurer la ou les connexions VoIP :

Nous vous recommandons tout d'abord de vérifier que le Firmware du Fusion est à jour. Cliquez sur Paramètres→Système→Mise à jour et Restauration, et vérifiez ou téléchargez manuellement le dernier micrologiciel sur notre page wiki.gigaset.com. Allez dans l'onglet sous Paramètres→Téléphonie→Connexions ou lancez l'Assistants VoIP et sélectionnez Configurer une connexion SIP.

| Gigaset Fusion          | Recherche                                            |                |
|-------------------------|------------------------------------------------------|----------------|
| Paramètres              |                                                      |                |
| 🖸 Contacts 🗸 🗸          | Connexions                                           | ter un nouveau |
| 🗞 Téléphonie 🔨          | Gérer vos connexions SIP externes                    |                |
| Appareils téléphoniques |                                                      |                |
| Connexions              | Comptes SIP                                          | ^              |
| Renvois d'appels        | Name Provider Numéros de téléphone Statut Activation |                |
| Gestion des numéros     | Ajouter ou gérer jusqu'à 20 Connexions SIP           |                |
| Plans de numérotation   |                                                      |                |
| Paramètres avancés      |                                                      |                |
| Messagerie vocale       |                                                      |                |
| Audio                   |                                                      |                |
| Apparell                |                                                      |                |
| Système                 |                                                      |                |
| Maison intelligente     |                                                      |                |
| t₂ Réseau ✓             | Assistants<br>VoIP/SIP                               |                |
| ⊘ Service ✓ ✓           |                                                      |                |
| ۵ <b>۵</b>              |                                                      |                |

Il faut une connexion par numéro/ligne. Cliquez sur "Configuration manuelle", puis continuez.

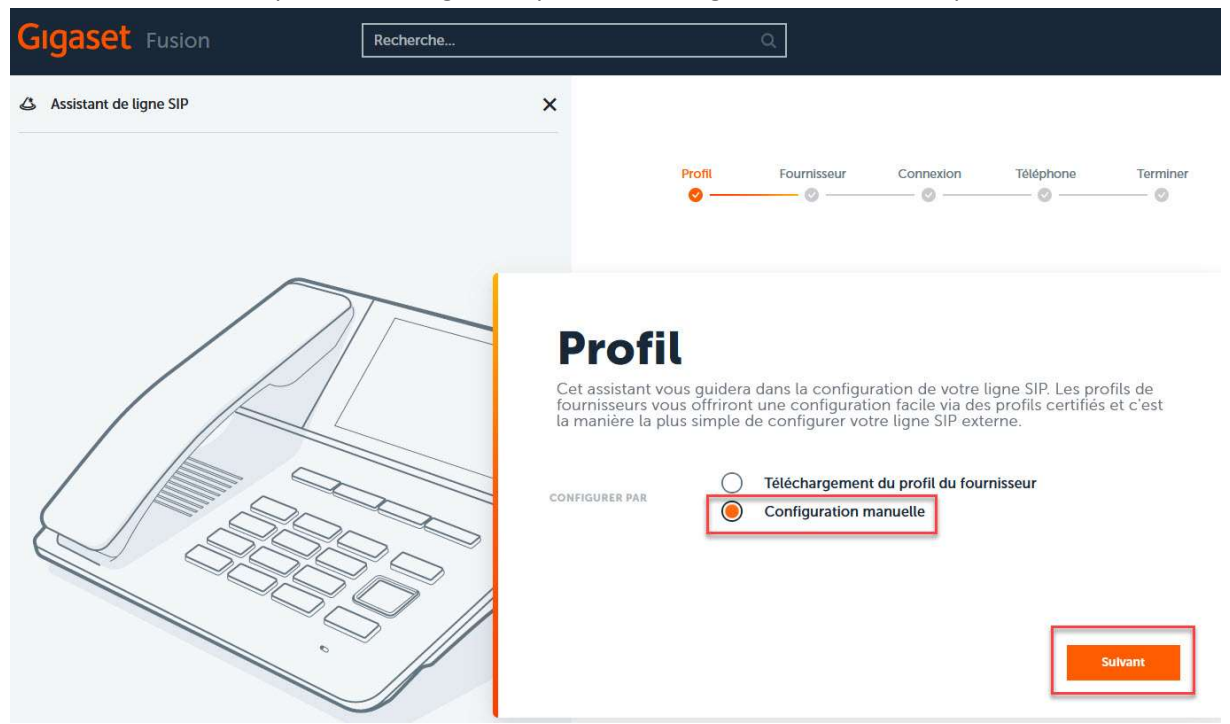

Saisissez maintenant les données nécessaires dans les champs correspondants. Le nom de la Ligne SIP peut être choisi librement. Le nom d'utilisateur et le nom d'Authentification sont votre numéro de téléphone, par exemple +41321234567. Vous trouverez le mot de passe dans le routeur Swisscom Centro Business 2.0 sous VoIP. L'adresse IP est celle du routeur, généralement 192.168.1.1 par défaut.

| fournisseur.                 | Simoniations a lacinineation que rous avez re | .çues de volte |
|------------------------------|-----------------------------------------------|----------------|
| NOM DE LA LIGNE SIP          | Swisscom 032 123 45 67                        |                |
| NOM D'UTILISATEUR            | +41321234567                                  |                |
| NOM DE<br>L'AUTHENTIFICATION | +41321234567                                  |                |
| MOT DE PASSE                 | ******                                        | C              |
| DOMAINE/REGISTRAR            | 192.168.1.1                                   |                |

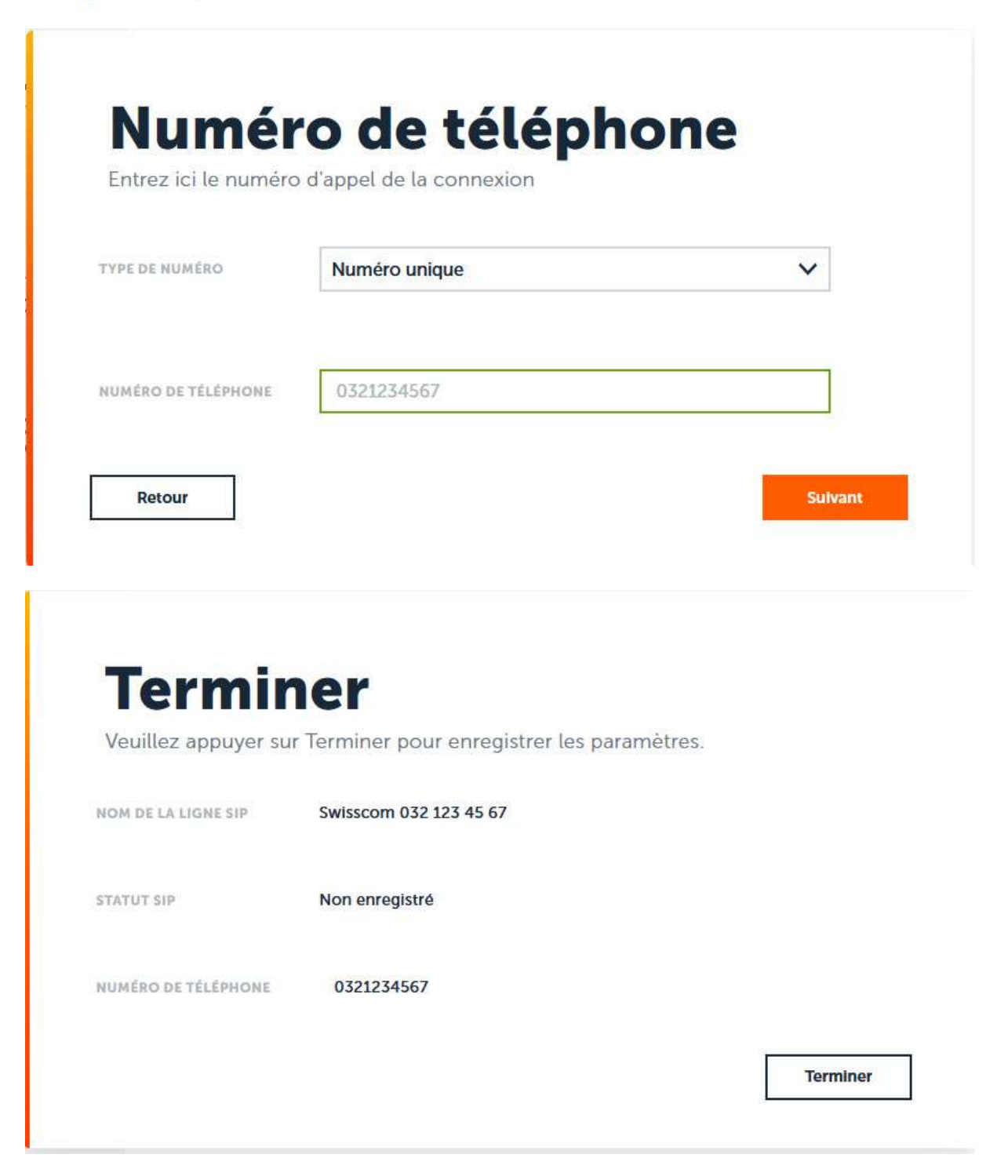

Après avoir créé la connexion VoIP, cliquez sur "modifier". Saisir l'IP du routeur comme domaine, serveur proxy, serveur d'enregistrement et proxy sortant. Celle-ci est par défaut l'adresse du router 192.168.1.1. Les ports du serveur sont réglés par défaut sur 5060 et ne doivent pas être modifiés.

| Name             | Provider | Numéros de téléphone | Statut         | Activation |     |
|------------------|----------|----------------------|----------------|------------|-----|
| Swisscom 032 123 |          | 0321234567           | Non enregistré |            | n O |

| Paramètres SIP avancés                              |                               | ^              |
|-----------------------------------------------------|-------------------------------|----------------|
| Données générales de                                | votre fournisseur de services | _              |
| DOMAINE                                             | 192.168.1.1                   |                |
| ADRESSE DU SERVEUR<br>PROXY                         | 192.168.1.1                   |                |
| PORT DU SERVEUR PROXY                               | 5060                          | IP Addresse du |
| ADRESSE DU SERVEUR<br>D'ENREGISTREMENT              | 192.168.1.1                   | Router         |
| PORT DU SERVEUR<br>D'ENREGISTREMENT                 | 5060                          |                |
| DÊLAI DE<br>RAFRAÎCHISSEMENT DE<br>L'ENREGISTREMENT | 60                            | 60sec          |
| Données réseau de vot                               | re fournisseur de services    | <u> </u>       |
| MODE DE PROXY SORTANT                               | 🖲 Toujours 🔵 Jamais 🔵 Auto    |                |
| ADRESSE DU PROXY<br>SORTANT                         | 192.168.1.1                   |                |
| PORT DU PROXY SORTANT                               | 5060                          |                |
| PROTOCOLE RÉSEAU                                    | UDP                           | •              |
| SRTP                                                |                               |                |

Enregistrement au routeur Swisscom CB2.0 (192.168.1.1)

Vous devez préparer les données de connexion pour l'inscription locale, vous pouvez également consulter les données de connexion du routeur sous swisscom.ch/kundencenter. L'adresse IP par défaut du routeur est généralement **192.168.1.1**. Allez sous VoIP→dans les Paramètres de Base (VoIP) et sélectionnez le numéro de téléphone que vous souhaitez modifier, lire les informations d'identification SIP. (SIP Credentials)

| swisscom            |        |                   |                   | 0                    |                                |                                             |                                           |                                               |                                                                   |                    |
|---------------------|--------|-------------------|-------------------|----------------------|--------------------------------|---------------------------------------------|-------------------------------------------|-----------------------------------------------|-------------------------------------------------------------------|--------------------|
| Aperçu Routeur Rése | au Int | ernet             | WLAN              | VolP                 | Firewal                        | l Diagr                                     | ostic                                     |                                               |                                                                   |                    |
| Paramètres          | de B   | ase               |                   | Paramèt<br>Station c | res de Ba:<br>le base DE       | se (VoIP)<br>CT                             |                                           |                                               |                                                                   |                    |
| ISDN ports          |        | (II)              | Off               |                      | Si l'ISDI<br>Cette c<br>combin | N est éteint,<br>onfiguratior<br>és (DECT/C | les ports IS<br>permet de<br>AT-iq) qui s | IDN sont inac<br>faire deux a<br>ont connecté | tifs et inutilisables.<br>ppels simultanés supple<br>s au router. | émentaires sur des |
|                     |        |                   |                   |                      |                                |                                             |                                           |                                               | Annuler                                                           | Enregistrer        |
| Statut              |        |                   |                   |                      |                                |                                             |                                           |                                               |                                                                   |                    |
| Numéro de téléphone | Statut | Tel. 1            | Tel. 2            | DECT                 | DECT                           | DECT<br>Int. 3                              | DECT<br>Int. 4                            | DECT<br>Int. 5                                | Téléphone IP                                                      | Actions            |
| +41321234567        |        | $\Leftrightarrow$ | $\leftrightarrow$ | 0                    | •                              |                                             |                                           |                                               | 6p                                                                | Modifier           |
| +41321234568        | 0      | -                 | +                 | •                    | •                              |                                             |                                           |                                               | Gip                                                               | Modifier           |
| +41321234569        | 0      | +                 | *                 | 0                    | •                              |                                             |                                           |                                               | 6 ip                                                              | Modifier           |
| Actualiser Page     |        |                   |                   |                      |                                |                                             |                                           |                                               |                                                                   |                    |
|                     |        |                   |                   |                      |                                |                                             |                                           |                                               |                                                                   |                    |

Ici, vous prenez le numéro de téléphone / nom d'utilisateur et le mot de passe (SIP Credentials) dans le Router GUI. Les mêmes SIP Credentials doivent être utilisés comme à la page 3, dans le Gigaset Fusion. Ils doivent correspondre aux données de connexion et être enregistrés !

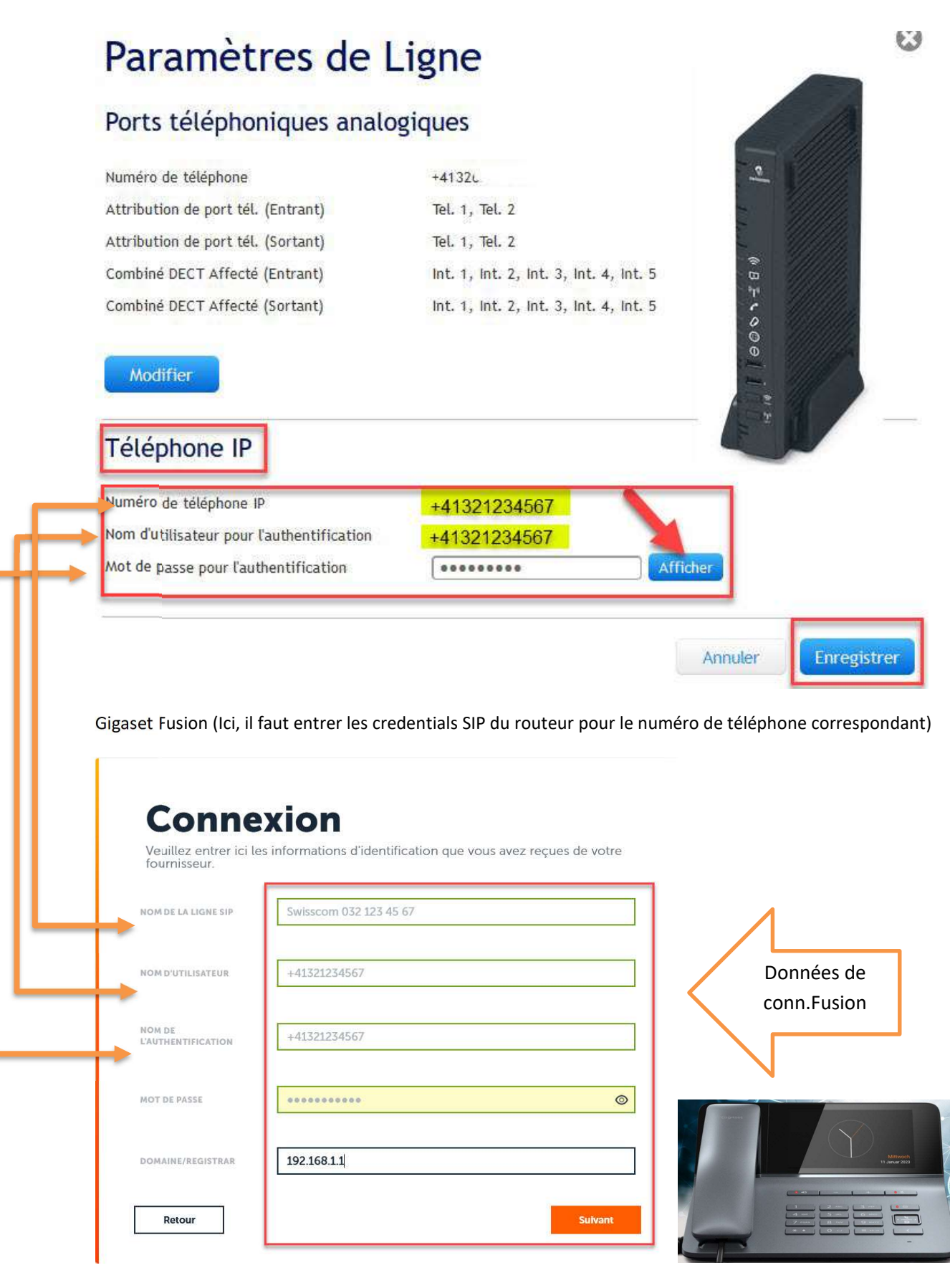

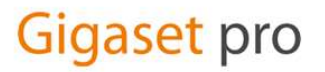

#### Paramètres audio :

Régler le choix de la tonalité sur "Suisse", sous Paramètres Téléphonie Audio. Cliquez sur "modifier le codec",

#### Audio

Sélectionnez la qualité d'appel de vos connexions et gérez vos annonces et votre musique d'attente

| Connexion              | Qualité               | Codecs                     | 4          |
|------------------------|-----------------------|----------------------------|------------|
| Swisscom 032 123 45 67 | Bande passante élevée | G722, G711 alaw, G711 ulaw | $\bigcirc$ |
| ection de la tonalité  |                       |                            |            |
| SCHÉMA DE TONALITÉ     | uisse                 | ~                          |            |
|                        |                       |                            |            |

L'adaptation des codecs devrait ressembler à ceci.

## Qualité vocale de la connexion

La qualité vocale de la connexion VoIP dépend des codecs utilisés. Une meilleure qualité nécessite également la transmission de plus de données.

| QUALITÉ DE LA VOIX () | Bande Passante Élevée Faible Bande Passante Personnalisé |   |
|-----------------------|----------------------------------------------------------|---|
| Codecs actifs         | ]                                                        |   |
| : G711 alaw           |                                                          | Û |
| : G711 ulaw           |                                                          | Û |
| <b>G</b> 729          |                                                          | Û |
| Codecs disponib       | les                                                      |   |
| <b>G</b> 722          |                                                          | + |

ATTENTION : version temporaire du Firmware 1.90+build51, les instructions avec la version 2 suivront : Ajuster la transmission DTMF. Le réglage d'émission doit être mis sur "RFC2833", le réglage par défaut est actuellement sur RFC4733 dans Fusion.

Une image suivra ici, ainsi que les adaptations que vous devrez effectuer ultérieurement !

#### Attribution du numéro d'appel :

Avec inOne PME office, vous pouvez également effectuer certains réglages par l'intermédiaire du centre clients. Important: pour exclure d'éventuelles sources d'erreur, nous conseillons d'effectuer l'ensemble des réglages soit sur le téléphone <u>soit</u> auprès du centre client.

Sous «Attribution de numéro», vous pouvez définir le numéro correspondant à chaque combiné après avoir inscrit tous les combinés. En d'autres termes, vous pouvez définir un numéro pour les appels sortants pour

9

chaque appareil. Idem pour les appels entrants.

## **Appareils téléphoniques**

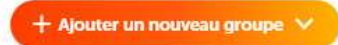

Gérez vos appareils téléphoniques avec et sans fil

| DECT 11 1                          | 1                           |               |              |             |       |
|------------------------------------|-----------------------------|---------------|--------------|-------------|-------|
|                                    |                             |               |              | 130.007.02  | Û (/) |
| DECT 12 1                          | 2                           |               |              | 116.074.04  | 0     |
| Ajouter ou gér                     | er jusqu'à 8 Dispositifs E  | DECT          |              |             |       |
| péteurs DECT                       |                             |               |              |             |       |
| Nom                                |                             | Firmware      |              |             |       |
| <ol> <li>Ajouter ou gér</li> </ol> | er jusqu'à 2 dispositifs re | épéteurs DECT |              |             |       |
| éphones SIP                        |                             |               |              |             |       |
| Nom                                | Numéro inter                | me N° sort    | ant N° entra | nt Firmware |       |

# **Combinés DECT**

Configurer votre combiné DECT

| Détails du con                                                    | nbiné     |                           |                      |                            | ^                      |
|-------------------------------------------------------------------|-----------|---------------------------|----------------------|----------------------------|------------------------|
| NOM DU DISPO                                                      | DECT      | T 11                      |                      |                            |                        |
| NUMÉRO INTE                                                       | RNE 11    | )                         |                      | ~                          |                        |
| NOM DU PROE                                                       | Inconn    | u ( <u>†</u> Remplacer le | dispositif           |                            |                        |
|                                                                   |           |                           |                      |                            |                        |
| Attribution des                                                   | s numéros |                           |                      |                            | ^                      |
| Attribution des                                                   | s numéros |                           | Pour les<br>sortants | s appels Pour I<br>s entra | ∧<br>les appels<br>nts |
| Attribution des                                                   | s numéros |                           | Pour les<br>sortants | s appels Pour<br>s entra   | les appels<br>nts      |
| Attribution des                                                   | s numéros |                           | Pour les<br>sortants | s appels Pour<br>s entra   | les appels<br>nts      |
| Attribution des<br>Connexion<br>032123456<br>opre appareil<br>Nom | s numéros | N° sortant                | Pour les<br>sortants | s appels Pour<br>s entra   | Ales appels<br>nts     |

Ceci est naturellement également possible auprès du centre clients. Comme évoqué ci-dessus, nous déconseillons d'effectuer les réglages à la fois auprès du centre clients et sur le Fusion.

Au centre client (www.swisscom.ch/login) nous proposent les fonctions suivantes pour régler de sorte qu'ils sont actifs pour le téléphone et non seulement au niveau local pour un téléphone particulier:

- Renvoi d'appel (ou codes étoile « 21/#21)
- Blacklist et CallFilter
- «Tous les appels Rejeter" (Ne pas déranger)
- «Mon numéro suppress"

| Espace clients home                                                                                                    | Paramétrage                                                                                                    |
|----------------------------------------------------------------------------------------------------|----------------------------------------------------------------------------------------------------|
| Mon Entreprise                                                                                                    | •                                                                                                    |
| Factures & frais                                                                                                    | 032         032         032                                                                                                    |
| COMBOX®                                                                                                    | Cachez votre nom et numéro de téléphone                                                                                                    |
| Services                                                                                                    | Définissez le numéro d'appel que votre interlocuteur doit voir quand vous l'appelez.                                                                                                    |
| Mes contrats                                                                                                    | 032 Raccordement sans nom (Numéro principal)                                                                                                    |
| Offres combinées                                                                                                    | Utilisez cette fonctionnalité si vous ne souhaitez pas que la personne que vous appelez voit votre nom ou numéro de téléphone.                                                                                                    |
| Internet                                                                                                    |                                                                                                    |
| Réseau fixe                                                                                                    | Appliquer les paramètres à d'autres numéros                                                                                                    |
| Téléphonie Business<br>App Téléphonie Business<br>Mes numéros d'appel<br>Liste des appels<br>Déviation d'appel<br>Blocage des appels<br>Paramétrage des appels | Interrompre Sauvegarder      Les numéros d'appel doivent sonner simultanément      Appels entrants au numéro "032 621 26 63" peuvent sonner et être acceptés sur autres numéros de téléphone.      Sur quels autres numéros les appels entrantes doivent sonnée?      032     Raccordement     sans nom      032 |
| E-Mail                                                                                                    | Raccordement<br>sans nom                                                                                                    |
| Solutions commerciales                                                                                                    | Autre numéro d                                                                                                    |
| Mobile                                                                                                    | Autre numéro a                                                                                                    |
| Swisscom Marketplace                                                                                                    | Tout sélectionner                                                                                                    |
| Aide & conseils                                                                                                    | Appliquer les paramètres à d'autres numéros                                                                                                    |
|                                                                                                    | Interrompre Sauvegarder                                                                                                    |

Ensuite, vous pouvez encore attribuer les 5 boite vocale interne disponibles à un numéro, ou à différents numéros internes. Si vous le souhaitez, vous pouvez désactiver la boite vocale interne, et utiliser la boite vocale de Swisscom.

## Messagerie vocale

Configurez les boîtes vocales et les SVI locaux ou en réseau

| tes vocales locales |        |            |          |            |   |   |
|---------------------|--------|------------|----------|------------|---|---|
| Nom                 | Numéro | Annonce    | Messages | Activation |   |   |
| Nacht               | **81   | Par défaut | On       |            | Ū | 0 |
| Ferienansage        | **82   | Par défaut | Arrêt    |            | Û | 0 |
| Combox Intern 11    | **83   | Par défaut | On       |            | ۵ | 0 |
| Combox Intern 12    | **84   | Par défaut | On       |            | Ū | 0 |
| Combox Intern 13    | **85   | Par défaut | On       |            | ៙ | 0 |

A Vous avez atteint la limite de 5 boîtes vocales locales

12

🕂 Ajouter un nouveau 🗸